## **Comparing Article Versions**

🖹 131 🔘 Gurjeet Kaur 🛗 August 28, 2017 🖿 Document Versioning

Article versions are automatically saved versions of an article in the knowledge base. Every time you update an article, the software creates the article revision that contains article details without the recent changes. You can manage and compare these revisions from **Article Versions** section. **Comparison** of these versions let you know what changes have been made and enables to take important decisions like reverting to the previous version. You can do the comparison between versions in "**Version Comparison**" page. This feature is available only in enterprise edition of PHPKB Software. Click **Compare** tab on 'Article Version' page (Refer article Article Versions for more details) to view version comparison page.

| ( | <b>9</b> Revisions                                                                              | 🖪 Compare                          |   |                                                               |
|---|-------------------------------------------------------------------------------------------------|------------------------------------|---|---------------------------------------------------------------|
|   | Version to Compare                                                                              |                                    |   | Method                                                        |
|   | Version #4 [ Category Statistics ]                                                              |                                    | - | Default Article Layout 👻 Compare                              |
|   | Version #4                                                                                      | Version #4 [ Category Statistics ] |   | vledge Base Software © 2005-2016 Chadha Software Technologies |
|   | Version #3 [ Category Stats ]<br>Version #2 [ Category Stats ]<br>Version #1 [ Category Stats ] |                                    |   |                                                               |
|   |                                                                                                 |                                    |   |                                                               |
|   |                                                                                                 |                                    |   |                                                               |

Select the version of the article with which you want to compare the current article in **Version to Compare** field. You can select single article at a time.

Select the method from the drop-down list by which you want to compare the version of an article in **Method** field. This field contains three options and these are:

**Default Article Layout**: If you select this option, the comparison result will be displayed in the layout in which articles are visible on the front end. The text highlighted in pink with the cross line shows words that are not present in current article contents, green shows words that have been added to the current version and the yellow shows changed text.

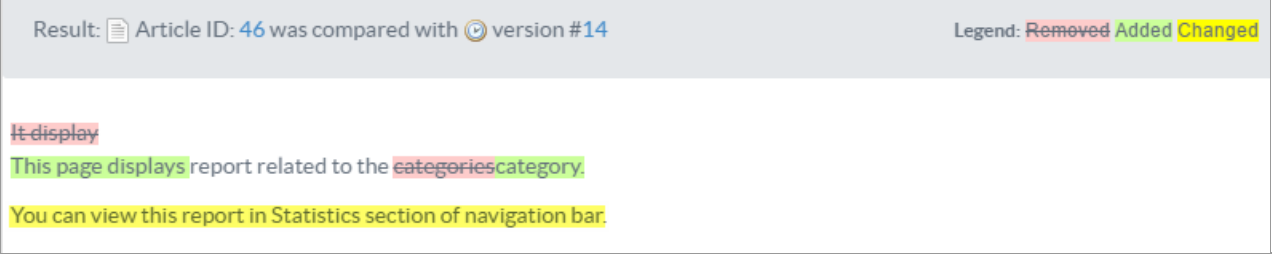

For example, in the screenshot above, It displays has been replaced by This page displays that is why It displays has been marked in pink to show removed text and This page displays in green to show newly added text. Legends on the right side of the page clearly define the meaning of words in different colors.

**Plain Article Text**: If you select this option, the result shown will be the comparison between contents of the article and the contents of selected version (Left Side) in the form of plain text. An example is shown below:

| Result: Article ID: 46 was compared with 🕑 version #12                 | Legend: Removed Added Changed                                        |
|------------------------------------------------------------------------|----------------------------------------------------------------------|
|                                                                        |                                                                      |
| <ol> <li>This page displays report related to the category.</li> </ol> | <ol> <li>It display report related to the categories</li> </ol>      |
| 2) You can view this report in Statistics section of navigation        | 2) Updated. Categories inscribe articles in them. These articles are |
| bar.                                                                   | posted by the users.                                                 |
| 3)                                                                     | 3)                                                                   |
|                                                                        |                                                                      |
|                                                                        |                                                                      |
|                                                                        |                                                                      |
|                                                                        |                                                                      |

**HTML Source**: If you select this option, the result shown will be a comparison between contents of the article and the contents of selected version (Left Side) of the article in the form of HTML Source even comparing the HTML tags. An

example is shown below:

| Result: Article ID: 46 was compared with 🕑 version #12                                                                                                    | Legend: Removed Added Changed                                                                                                    |
|----------------------------------------------------------------------------------------------------|----------------------------------------------------------------------------------------------------|
| <ol> <li><del>This page displays report related to the category.     <li>You can view this report in Statistics section of<br/>navigation bar.     <li>&lt;./p&gt;     <li>&lt;./p&gt;</li></li></li></del></li></ol> | <ol> <li>It display report related to the categories</li> <li>Updated. Categories inscribe articles in them. These articles are posted by the users.</li> <li>3)</li> </ol> |

Click on "Compare" button to see the comparison between different article versions.

## **Custom Fields**

**Applicable To:** Standard Edition, Standard (Multi-Language) Edition, Enterprise Edition (MySQL), Enterprise Multi-Language Edition (MySQL), Enterprise Edition (SQL Server), Enterprise Multi-Language Edition (SQL Server)

Online URL: https://www.phpkb.com/kb/article/comparing-article-versions-131.html